~1~

### การยื่นข้อเสนอโครงการวิจัย เข้าระบบบริหารจัดการโครงการวิจัยและนวัตกรรมของหน่วยงาน (ORIIS)

1. เข้าสู่ระบบ ผ่านเว็บไซต์ <u>https://www.nriis.go.th</u>

| ← → C A C nriis.go.th/www/                                        | files - OneDrive 🙆 useaner 🥝 www.mcru.ac.th 🕥 struvitsu                                     | ลกบริษัต MC                                                                  | un 🛆 Seleverf - Google Ta 🙆 unsvirveitesõuesun 🔲 ensesurruper                                 | לב בי בי בי בי בי בי בי בי בי בי בי בי בי    |
|-------------------------------------------------------------------|---------------------------------------------------------------------------------------------|------------------------------------------------------------------------------|-----------------------------------------------------------------------------------------------|----------------------------------------------|
| NRIS S:UUŬouaansauir<br>National Research and                     | าศอิจัยและนวัตกธรมแท่งชาติ<br>I Innovation Information System                               | หน้า การใช้งานระบบง คู่เ<br>หลัก                                             | วือและเอกสารเผยแพร่ง บริการข้อมูลง ติดต่อ                                                     | คำถามที่พบ คลังข้อมูลงาน<br>บ่อย วิจัยไทย    |
| กา                                                                | NRS<br>รเข้าใช้งานระบบ N<br>(two fa                                                         | suudoyaansauinn5งัยและแว้หกรรม<br>IRIIS โดยการยืบ<br>actor authenti          | เย้นตัวตนสองขั้นตอน<br>cation)                                                                |                                              |
| สองขั้นต                                                          | เพื่อเป็นการเพิ่มมาตรการด้า<br>อน (two factor authentica                                    | นความปลอดภัย ระบบ NI<br>ation) ทุก 90 วัน โดยผู้ใข                           | RIS จึงมีการเพิ่มการยืนยันตัวตนแ<br>ชังานระบบจะต้องดำเนินการ ดังนี้                           | UU                                           |
|                                                                   | <ol> <li>หน้าเข้าสู่ระบบ ระบุชี่</li> <li>ระบบจะส่ง รหัสแบ<br/>ให้ตรวจสอบอีเมลแล</li> </ol> | อบัญชีและรหัสผ่าน จา<br>บบใช้ครั้งเดียว (OTP)<br>ละระบุรหัส OTP จากร         | กนั้นคลิก เข้าสู่ระบบ<br>) ไปที่อีเมลที่ระบุในระบบ<br>นั้นคลิก ตกลง                           | >                                            |
|                                                                   | <ol> <li>ระบบจะแสดงหน้าเร<br/>ที่กำหนด (สำหรับชื่อง<br/>จะกำหนดให้เปลี่ยนทุ</li> </ol>      | ปลี่ยนชื่อบัญชีและรหั<br>นัญชี ระบบจะให้เปลี่ยน<br>ก 90 วัน) เมื่อเปลี่ยนเรี | สผ่าน เพื่อให้แก้ไขตามเงื่อนไข<br>แแค่ครั้งแรกครั้งเดียว แต่รหัสผ่าน<br>ยบร้อยแล้ว คลิกบันทึก | 3                                            |
|                                                                   | สอบถามข้อมูลเพิ่มเดิม : 🔘 : 0 2579                                                          | 9 1370 - 9 nB 607, 611, 612 , 065 349 9372 une                               | 065 349 9382 💿 ອິເມສ : nriis@nrct.go.th                                                       |                                              |
| เข้าสู่ระบบข้อมูลฯ                                                | 📑 ลงทะเมียน 📃 เข้าสู่ระบบ                                                                   | ม 🚨 ตรวจสอบบัญชีเข้าใช้งาน                                                   | <b>Q</b> ดิดตามสถานะโครงการ                                                                   | NRIIS CHATBOT ยินดีให้<br>บริการสอบกามซ้อมูล |
|                                                                   | R                                                                                           | คลิก                                                                         |                                                                                               |                                              |
| <ul> <li>         · · · · · · · · · · · · · · · · · · ·</li></ul> | าร์ตั 🚦 My files - OneDrive 🛛 บุตศาคร 🥥 www.mcruae.th 📀                                     | ฐานบัญหาหลังน MC 😵 การตัดขรั้งโหนศณ 🔇 กรมสรรกกระ มัน                         | งงน 🛕 โฟลเตอร์ - Google โก 🏈 เกณฑ์การประมันตุณณ 🔢 แบบสอนธานสาวแก้เหน                          | ලා රූ වී 📑 🕹 👸<br>ම භාගායාණ 🔉 🗀 ද්යෝන්න      |
| NRIS SUUUDO<br>National                                           | มูลสารสนเทศวิจัยและนวัตกรรม<br>Research and Innovation Informatio                           | มแห่งชาติ<br>n System                                                        |                                                                                               |                                              |
|                                                                   |                                                                                             | ເຫັກສູ່ຣະບຸບ                                                                 |                                                                                               |                                              |
|                                                                   | i.                                                                                          | มรดเลือกสถานะผู้ใช้งาน<br>🥑 นักวิจัย/ผู้เสนอขอรับทุน/ผู้เสนอขอรับรางวิล      |                                                                                               |                                              |
|                                                                   | ŭ                                                                                           | 🔿 เจ้าหน้าที่/ผู้ทรงคุณวุณิ/ผู้บริหาร<br>วัญชีผู้ใช้ :                       |                                                                                               |                                              |
|                                                                   | (                                                                                           | kansiree_23                                                                  |                                                                                               |                                              |
|                                                                   | s                                                                                           | หัสพ่าน :                                                                    | 20                                                                                            |                                              |
|                                                                   | c                                                                                           | •••••                                                                        |                                                                                               |                                              |
|                                                                   |                                                                                             | เข้าสุระบบ                                                                   |                                                                                               |                                              |

### โปรดเลือกสถานะผู้ใช้งาน

นักวิจัย/ผู้เสนอขอรับทุน/ผู้เสนอขอรับรางวัล (กรอกบัญชีผู้ใช้ของท่าน กรอกรหัสผ่านของท่าน)

| ប័ល្ងชីผู้ใช้ :     |                    |   |
|---------------------|--------------------|---|
| kansiree_23         |                    |   |
| รหัสผ่าน :          |                    |   |
|                     |                    | Ø |
| 🗆 ຈຳຮົ່ວບັญชีฉันไว้ |                    |   |
|                     | เข้าสู่ระบบ 🔭 คลิก |   |

### 2. เข้าระบบทุนวิจัยของหน่วยงานที่เปิดรับในระบบ ORIIS

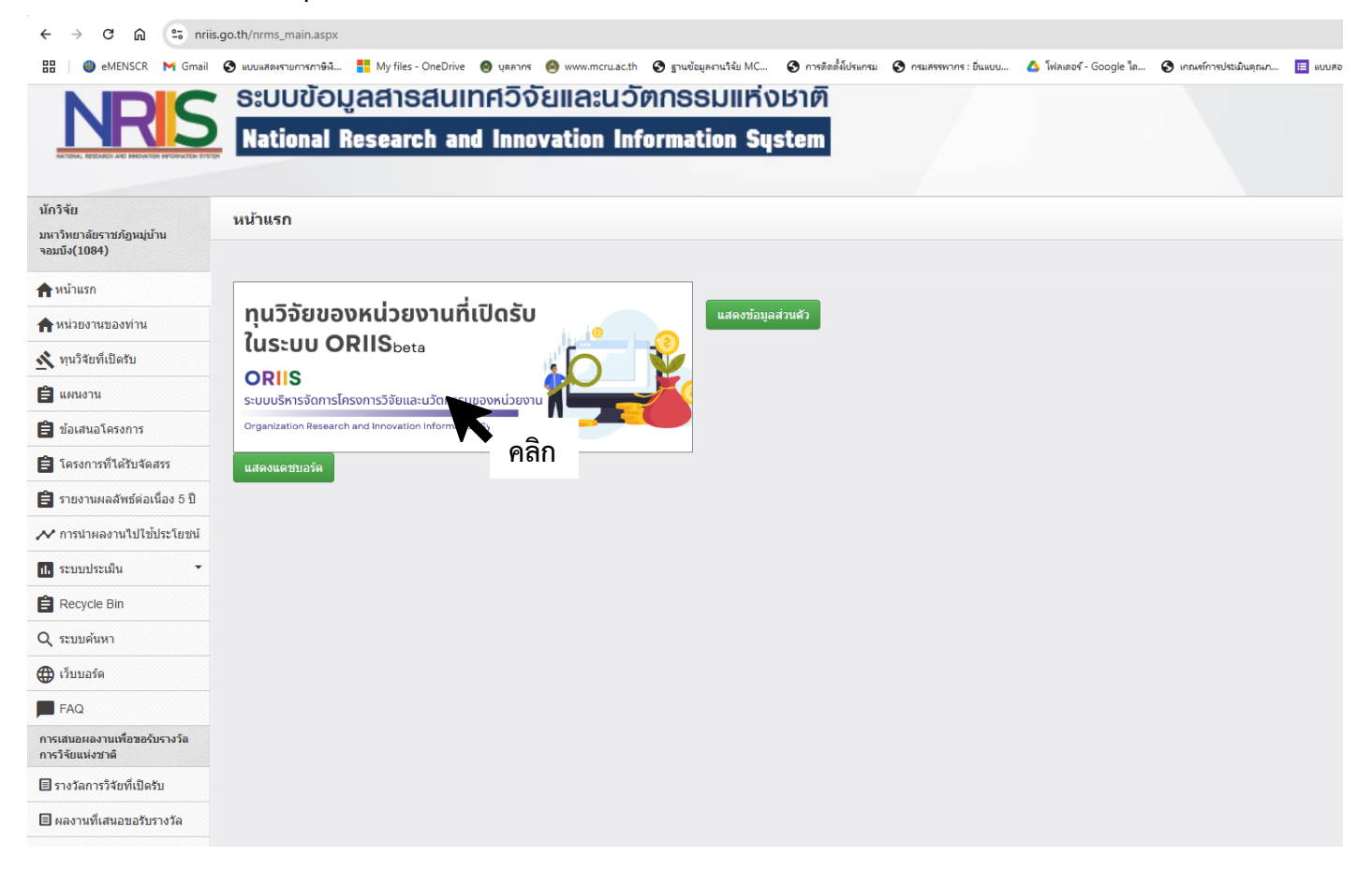

### 3. เลือกปีที่เปิดรับทุน

| Home ทุนวิจ     | ยที่เปิดรับ ข้อเสนอโครงการ∨ โครงการที่ได้รับจัดสรร รายงานผลลัพธ์ต่อเนื่อง 5 ปี                                                                                                    | 0            | ORIIS <sub>beta</sub> 💬      |
|-----------------|----------------------------------------------------------------------------------------------------|--------------|------------------------------|
| ทุนวิจัยที่เปิด | ຈັບ                                                                                                    |              |                              |
| ระบุคำค้นหา     | ทุนของหน่วยงาน                                                                                                    | ~ กรุณาเลือก | Search                       |
| แผนงาน / ทุา    | มวิจัยที่เปิดรับ 4รายการ                                                                                                    |              | คลิก                         |
|                 |                                                                                                    |              | เลือ                         |
|                 | มหาวิทยาลัยราชภัฏหมู่บ้านจอมบึง<br>จำนวนเปิดรับข้อเสนอการวิจัยและนวัดกรรมทั้งหมด 4 ทุนวิจัย                                                                                               |              |                              |
| โครงการ         | ้จัยเพื่อพัฒนาศักยภาพอาจารย์เข้าสู่ดำแหน่งทางวิชาการ                                                                                                    |              |                              |
| รหัสทุนวิจัย    | หุนวิจัยที่เปิดรับ                                                                                                    | ปังบประมาณ   |                              |
| 87047           | โครงการวิจัยเพื่อพัฒนาศักยภาพอาจารย์เข้าสู่ตำแหน่งทางวิชาการ ประจำปึงบประมาณ พ.ศ. 256<br>Ø 8 พฤศจิกายน 2567 เวลา 08:30 น 30 พฤศจิกายน 2567 เวลา 23:59 น.<br>Ø หน่วยงานรับรองจนถึงวันที่ - | 58 2568      | Q ดูรายละเอียด<br>ยืนข้อเสนอ |

4. เลือกทุนวิจัยที่ประสงค์จะยื่นขอรับทุนสนับสนุน

| าุนวิจัยที่เปิด  | ຣັບ                                                                                                    |            |                                     |
|------------------|----------------------------------------------------------------------------------------------------|------------|-------------------------------------|
| ระบุคำค้นหา      | ทุนของหน่วยงาน 🗸 🗸                                                                                                    | 2568       | Sear                                |
| แผนงาน / ทุเ     | บวิจัยที่เปิดรับ 4รายกร                                                                                                    |            |                                     |
|                  | มหาวิทยาลัยราชกัฏหมู่ป้านจอมบึง<br>จำนวนเปิดรับข่อเสนอการวิจัยและนวัดกรรมทั้งหมด 4 ทุนวิจัย                                                                                                    |            |                                     |
| โครงการ          | วิจัยเพื่อพัฒนาศักยภาพอาจารย์เข้าสู่ตำแหน่งทางวิชาการ                                                                                                    |            |                                     |
| รนัสทุนวิจัย     | หุนวิจัยที่เปิดรับ                                                                                                    | ปีงบประมาณ |                                     |
| 87047            | โครงการวิจัยเพื่อพัฒนาศักยภาพอาจารย์เข้าสู่ดำแหน่งทางวิชาการ ประจำปังบประมาณ พ.ศ. 2568<br>♥ 8 พฤศจิกายน 2567 เวลา 08:30 น 30 พฤศจิกายน 2567 เวลา 23:59 น.<br>♥ หน่วยงานวับรองจนถึงวันที่ -        | 2568       | <b>Q ดูรายละเอียด</b><br>ยืนข้อเสนอ |
| โครงการ          | 1 อาจารย์ 1 งานวิจัยพัฒนาพื้นที่                                                                                                    |            |                                     |
| รหัสทุนวิจัย     | ทุนวิจัยที่เปิดรับ                                                                                                    | ปังบประมาณ |                                     |
| 87046            | โครงการ 1 อาจารย์ 1 งานวิจัยพัฒนาพื้นที่ ประเภทเงินรายได้ ประจำปังบประมาณ พ.ศ. 2568<br>๗ 8 พฤศจิกายน 2567 เวลา 08:30 น 30 พฤศจิกายน 2567 เวลา 23:59 น.<br>๗ หน่วยงานรับรองจนถึงวันที่ -           | 2568       | Q ดูรายละเอียด<br>ยืนข้อเสนอ        |
| โครงการ          | 1 อาจุ่ารย์ 1 งานวิจัยพัฒนาการเรียนการสอน                                                                                                    |            |                                     |
| รหัสทุน<br>วิจัย | หุนวิจัยที่เปิดรับ                                                                                                    | ปิงบประมาณ |                                     |
| 87574            | โครงการ 1 อาจารย์ 1 งานวิจัยพัฒนาการเรียนการสอน ประเภทเงินรายได้ ประจำปึงบประมาณ พ.ศ.<br>2568<br>🕲 8 พฤศจิกายน 2567 เวลา 08:30 น 30 พฤศจิกายน 2567 เวลา 23:59 น.<br>🔮 หน่วยงานวับรองจนถึงวันที่ - | 2568       | Q ดูรายละเอียด<br>ยืนข้อเสนอ        |
| โครงการ          | วิจัยเพื่อพัฒนางานประจำสู่งานวิจัย R to R (Routine to Research)                                                                                                    |            |                                     |
| รหัสทุนวิจัย     | ทุนวิจัยที่เปิดรับ                                                                                                    | ปิงบประมาณ |                                     |
| 87575            | โครงการพัฒนางานประจำสู่งานวิจัย R to R (Routine to Research) ประจำปังบประมาณ พ.ศ. 2568<br>🕲 8 พฤศจิกายน 2567 เวลา 08:30 น 30 พฤศจิกายน 2567 เวลา 23:59 น.<br>🕲 หน่วยงานรับรองจนถึงวันที่ -        | 2568       | Q ดูรายละเอียด<br>ยืนข้อเสนอ        |

## 5. ดูรายละเอียดข้อเสนอโครงการวิจัยที่ต้องการยื่น

| lome ทุนวิจั     | ้ยที่เปิดรับ ข้อเสนอโครงการ∨ โครงการที่ใต้รับจัดสรร รายงานผลลัพธ์ต่อเนื่อง 5 ปี                                                                                                    | (          | ORIIS                               |  |  |  |
|------------------|----------------------------------------------------------------------------------------------------|------------|-------------------------------------|--|--|--|
| เผนงาน / ทุเ     | มวิจัยที่เปิดรับ <mark>4 รายการ</mark>                                                                                                    |            |                                     |  |  |  |
|                  | มหาวิทยาลัยราชภัฏหมู่บ้านจอมบึง<br>จำนวนเปิดรับข้อเสนอการวิจัยและนวัดกรรมทั้งหมด 4 ทุนวิจัย                                                                                                    |            |                                     |  |  |  |
| โครงการ          | วิจัยเพื่อพัฒนาศักยภาพอาจารย์เข้าสู่ตำแหน่งทางวิชาการ                                                                                                    |            |                                     |  |  |  |
| รหัสทุนวิจัย     | ทุนวิจัยที่เปิดรับ                                                                                                    | ปิงบประมาณ |                                     |  |  |  |
| 87047            | โครงการวิรัยเพื่อพัฒนาศักยภาพอาจารย์เข้าสู่ดำแหน่งทางวิชาการ ประจำปีงบประมาณ พ.ศ. 2568 2568 Q ดูรา<br>♥ 8 พฤศจิกายน 2567 เวลา 08:30 น 30 พฤศจิกายน 2567 เวลา 23:59 น.<br>♥ หน่วยงานรับรองจนถึงวันที่ - |            |                                     |  |  |  |
| โครงการ          | 1 อาจารย์ 1 งานวิจัยพัฒนาพื้นที่                                                                                                    |            |                                     |  |  |  |
| รหัสทุนวิจัย     | หุนวิจัยที่เปิดรับ                                                                                                    | ปังบประมาณ |                                     |  |  |  |
| 87046            | โครงการ 1 อาจารย์ 1 งานวิจัยพัฒนาพื้นที่ ประเภทเงินรายได้ ประจำปึงบประมาณ พ.ศ. 2568<br>♥ 8 พฤศจิกายน 2567 เวลา 08:30 น 30 พฤศจิกายน 2567 เวลา 23:59 น.<br>♥ หน่วยงานรับรองจนถึงวันที่ -                | 2568       | <b>Q</b> ดูรายละเอียด<br>ยืนข้อเสนอ |  |  |  |
| โครงการ          | 1 อาจารย์ 1 งานวิจัยพัฒนาการเรียนการสอน                                                                                                    |            |                                     |  |  |  |
| รหัสทุน<br>วิจัย | ทุนวิจัยที่เปิดรับ                                                                                                    | ปิงบประมาณ |                                     |  |  |  |
| 87574            | โครงการ 1 อาจารย์ 1 งานวิจัยพัฒนาการเรียนการสอน ประเภทเงินรายได้ ประจำปึงบประมาณ พ.ศ.<br>2568<br>🛈 8 พฤศจิกายน 2567 เวลา 08:30 น 30 พฤศจิกายน 2567 เวลา 23:59 น.<br>🏾 พย่านนามจับรวจลายถึงวันนี้ -     | 2568       | Q ดูรายละเอียด<br>ยืนข้อเสนอ        |  |  |  |

#### รายละเอียดแผนงาน / ทุนวิจัยที่เปิดรับข้อเสนอโครงการ

| รหัสทุนวิจัย :    | 87047                                                                                                    |
|-------------------|----------------------------------------------------------------------------------------------------|
| ปึงบประมาณ :      | 2568                                                                                                    |
| แผนงาน/ทุนวิจัย : | โครงการวิจัยเพื่อพัฒนาศักยภาพอาจารย์เข้าสู่ตำแหน่งทางวิชาการ ประจำปึงบประมาณ พ.ศ. 2568                                                                                                    |
| รายละเอียด :      | ด้วยมหาวิทยาลัยราชภัฏหมู่บ้านจอมบึง มีนโยบายส่งเสริมสนับสนุนการพัฒนาดำแหน่งทางวิชาการและการวิจัยเพื่อเข้าสู่ดำแหน่ง<br>ทางวิชาการ ประจำปี พ.ศ. 2568 ได้จัดโครงการพัฒนาศักยภาพอาจารย์ด้านวิชาการ และการวิจัยเพื่อเข้าสู่ดำแหน่งทางวิชาการ<br>ตอบสนองยุทธศาสตร์ของมหาวิทยาลัยและส่งเสริมสนับสนุนผลงานวิจัยให้อาจารย์มีผลงานวิจัย สามารถนำไปตีพิมพ์เผยแพร่ใน<br>ระดับชาติหรือนานาชาติ เพื่อน่าไปใช้ยื่นขอดำแหน่งทางวิชาการต่อไป มหาวิทยาลัยราชภัฏหมู่บ้านจอมบึง จึงออกประกาศเรื่อง<br>หลักเกณฑ์การให้ทุนอุดหนุนการวิจัยโครงการวิจัยเพื่อพัฒนาศักยภาพอาจารย์เข้าสู่ดำแหน่งทางวิชาการ ประจำปึงบประมาณ พ.ศ.<br>2568 โดยมีหลักเกณฑ์การพิจารณาโครงการวิจัย ดังนี้ |
|                   | 1. ผู้เสนอขอทุนสนับสนุนโครงการวิจัยเป็นข้าราชการ พนักงานมหาวิทยาลัยสายวิชาการในมหาวิทยาลัยราชภัฏหมู่บ้านจอมบึง ที่<br>ผ่านการทดลองงาน 6 เดือน และสามารถปฏิบัติงานและทำการวิจัยได้ตลอดระยะเวลาที่ได้รับทุน (1 คน ต่อ 1 ทุน) และมี<br>คุณสมบัติดังนี้                                                                                                    |
|                   | 1.1 ผู้เสนอขอทุนต้องไม่ติดค้างทุนวิจัยทั้งภายนอกและภายใน และห้ามรับทุนซ้ำซ้อนในเวลาเดียวกัน                                                                                                    |
|                   | 1.2 ผู้เสนอขอทุนต้องมีอายุราชการตามประกาศ ก.พ.อ. หลักเกณฑ์และวิธีการพิจารณาแต่งตั้งบุคคลให้ด่ารงตำแหน่งผู้ช่วย<br>ศาสตราจารย์ รองศาสตราจารย์ และศาสตราจารย์ พ.ศ. 2565 ข้อบังคับมหาวิทยาลัยราชภัฏหมู่บ้านจอมบึง ว่าด้วย หลักเกณฑ์และ<br>วิธีการพิจารณาแต่งตั้งบุคคล                                                                                                    |
|                   | ให้ดำรงดำแหน่งผู้ช่วยศาสตราจารย์ รองศาสตราจารย์ และศาสตราจารย์ พ.ศ. 2565 และประกาศมหาวิทยาลัยราชภัฏหมู่บ้าน                                                                                                    |

×

จอมบึง ที่เกี่ยวข้องตามข้อบังคับนี้

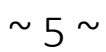

### ยื่นข้อเสนอ

| ome ทุนวิจั      | ้ยที่เปิดรับ ข้อเสนอโครงการ∨ โครงการที่ได้รับจัดสรร รายงานผลลัพธ์ต่อเนื่อง 5 ปี                                                                                                    | (          | ORIIS                               |
|------------------|----------------------------------------------------------------------------------------------------|------------|-------------------------------------|
| งนงาน / ทุเ      | มวิจัยที่เปิดรับ <u>4 ราชการ</u>                                                                                                    |            |                                     |
|                  | มหาวิทยาลัยราชภัฏหมู่บ้านจอมบึง<br>จำนวนเปิดรับข้อเสนอการวิจัยและนวัตกรรมทั้งหมด 4 ทุนวิจัย                                                                                                    |            |                                     |
| โครงการว         | วิจัยเพื่อพัฒนาศักยภาพอาจารย์เข้าสู่ดำแหน่งทางวิชาการ                                                                                                    |            |                                     |
| รหัสทุนวิจัย     | ทุนวิจัยที่เปิดรับ                                                                                                    | ปีงบประมาณ |                                     |
| 87047            | โครงการวิจัยเพื่อพัฒนาศักยภาพอาจารย์เข้าสู่ดำแหน่งทางวิชาการ ประจำปึงบประมาณ พ.ศ. 2568<br>🛈 8 พฤศจิกายน 2567 เวลา 08:30 น 30 พฤศจิกายน 2567 เวลา 23:59 น.<br>🛈 หน่วยงานรับรองจนถึงวันที่ -        | 2568       | Q ดูรายละเอียด<br>ยืนข้อเสนอ        |
| โครงการ          | 1 อาจารย์ 1 งานวิจัยพัฒนาพื้นที่                                                                                                    |            |                                     |
| รหัสทุนวิจัย     | ทุนวิจัยที่เปิดรับ                                                                                                    | ปิงบประมาณ |                                     |
| 87046            | โครงการ 1 อาจารย์ 1 งานวิจัยพัฒนาพื้นที่ ประเภทเงินรายได้ ประจำปึงบประมาณ พ.ศ. 2568<br>🔇 8 พฤศจิกายน 2567 เวลา 08:30 น 30 พฤศจิกายน 2567 เวลา 23:59 น.<br>🔇 หน่วยงานรับรองจนถึงวันที่ -           | 2568       | Q ดูรายละเอียด<br>ยืนข้อเสนอ        |
| โครงการ          | 1 อาจารย์ 1 งานวิจัยพัฒนาการเรียนการสอน                                                                                                    |            |                                     |
| รหัสทุน<br>วิจัย | หุนวิจัยที่เปิดรับ                                                                                                    | ปึงบประมาณ |                                     |
| 87574            | โครงการ 1 อาจารย์ 1 งานวิจัยพัฒนาการเรียนการสอน ประเภทเงินรายได้ ประจำปึงบประมาณ พ.ศ.<br>2568<br>© 8 พฤศจิกายน 2567 เวลา 08:30 น 30 พฤศจิกายน 2567 เวลา 23:59 น.<br>© พว่ายงานรับรองจบถึงวันที่ - | 2568       | <b>Q</b> ดูรายละเอียด<br>ยืนข้อเสนอ |

### 7. กรอกรายละเอียดให้ครบถ้วน

| ข้อเสนอโครงการ เลือกจากร่างข้อเ  | สนอ                                                                                    |   |
|----------------------------------|----------------------------------------------------------------------------------------|---|
| <b>ทุนวิจั</b> ย                 | โครงการวิจัยเพื่อพัฒนาศักยภาพอาจารย์เข้าสู่ตำแหน่งทางวิชาการ ประจำปีงบประมาณ พ.ศ. 2568 |   |
| หน่วยงานเจ้าของทุนวิจัย          | มหาวิทยาลัยราชภัฏหมู่บ้านจอมบึง                                                        |   |
| โครงการภายใต้แผนงาน              | โครงการวิจัยเพื่อพัฒนาศักยภาพอาจารย์เข้าสู่ดำแหน่งทางวิชาการ                           | ~ |
| <b>ชื่อโครงการ</b><br>ภาษาไทย    |                                                                                        |   |
| <b>ชื่อโครงการ</b><br>ภาษาอังกฤษ |                                                                                        |   |
| ประเภทโครงการ                    | 🔿 โครงการเดียว                                                                         |   |
| หน่วยงาน                         | กรุณาเลือก                                                                             | ~ |

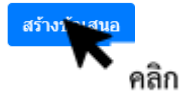

| Home ทุนวิจัยที่เปิดรับ ข้อเสนอโครงการ                                                                                                    | ORIIS <sub>beta</sub> 💬 |
|----------------------------------------------------------------------------------------------------|-------------------------|
| Proposal submission / ข้อเสนอ /แก้ไขข้อเสนอ                                                                                                    |                         |
| <ul> <li>พาวิทยาลัยราชภัฏหมู่บ้านจอมบึง</li> <li>พบวิจัย :โครงการวิจัยเพื่อพัฒนาศักยภาพอาจารย์เข้าสู่ดำแหน่งทางวิชาการ ประจำบึงบประมาณ พ.ศ. 2568 (รหัสทุน 87047)</li> <li>แบบฟอร์ม ววน. ประเภทโครงการวิจัย</li> <li>แบบฟอร์ม ววน. ประเภทโครงการวิจัย</li> <li>8 พฤศจิกายน 2567 เวลา 08:30 น 30 พฤศจิกายน 2567 เวลา 23:59 น.</li> </ul> | ปี งปม.<br>2568         |
| <ul> <li>โปรแกรม (Program) -</li> <li>แผนงานหลัก โครงการวิจัยเพื่อพัฒนาศักยภาพอาจารย์เข้าสู่ดำแหน่งทางวิชาการ</li> <li>แผนงานย่อย -</li> <li>Key-result (แผนงาน) -</li> </ul>                                                                                                    |                         |
| ข้อเสนอโครงการ 4835586 sdfsd<br>สถานะโครงการ นักวิจัยกำลังดำเนินการ (0)                                                                                                    |                         |
| <b>ข้อมูลทั่วไป</b> ข้อมูลโครงการ แผนงาน ผลผลิต/ผลลัพธ์/ผลกระทบ เอกสารแนบ ดรวจสอบความถูกต้อง                                                                                                    |                         |
| รายละเอียดโครงการ                                                                                                    |                         |
| *ชื่อโครงการ (ภาษาไทย) sdfsd                                                                                                    | ~                       |
| *ชื่อโครงการ (ภาษาอังกฤษ) sfdf                                                                                                    | ✓                       |
| หน่วยงาน ดณะวิทยาศาสตร์และเทคโนโลยี                                                                                                    | ~                       |

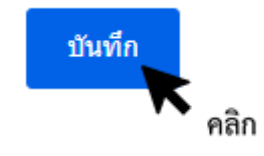

กดบันทึกทุกครั้งที่กรอกข้อมูลเรียบร้อย

## 8. แนบเอกสารตามที่ระบุไว้ในประกาศรับทุน

| ข้อมูลทั่วไป                        | ข้อมูลโครงการ             | แผนงาน | ผลผลิต/ผลลัพธ์/ผลกระทบ | เอกสารแนบ | ตรวจสอบความถูกต้อง |                       |
|-------------------------------------|---------------------------|--------|------------------------|-----------|--------------------|-----------------------|
| เอกสารแนบ                           |                           |        |                        |           |                    | •                     |
|                                     |                           |        | 🖬 ไม่                  | มีข้อมูล  |                    | <b>~</b> <sup>A</sup> |
| ** เอกสารที่จำเป็น<br>• 1. แบบฟอร์ม | <b>ต้องแนบ</b><br>ข้อเสนอ |        |                        |           |                    |                       |

- 2. หนังสือรับรองการเป็นที่ปรึกษาโครงการวิจัย
- 3. หลักฐานการประสบการณ์ท่างาน
- 4. เอกสารอื่นๆ

### อัพโหลดไฟล์ word และ pdf

| เอกสารแนบ      |                      | × |
|----------------|----------------------|---|
| * ประเภทเอกสาร | แบบฟอร์มข้อเสนอ      | ~ |
| ไฟล์           | Upload file          |   |
|                | บันซึก<br>ตลิก       |   |
| เอกสารแนบ      |                      | × |
| * ประเภทเอกสาร | เอกสารอื่นๆ          | - |
| ไฟล์           | Upload file          |   |
|                | <u>บันทึก</u> ยกเลิก |   |

### 9. ตรวจสอบความถูกต้อง

| ข้อมูลทั่วไป | ข้อมูลโครงการ                          | แผนงาน | ผลผลิต/ผลลัพธ์/ผลก | ระทบ                                      | เอกสารแนบ          | ตรวจสอบความถูกต้อง |                         |  |
|--------------|----------------------------------------|--------|--------------------|-------------------------------------------|--------------------|--------------------|-------------------------|--|
| อเสนอโครงการ | #2568A16152043                         |        |                    |                                           |                    |                    | รายละเอียดโครงการ 🔒 พิม |  |
| i้อมูลทั่วไป |                                        |        |                    |                                           |                    |                    | นกโซข่อมูล              |  |
| ความถูกต้อง  |                                        | ข้อมูล |                    |                                           |                    | ความจำเป็น         |                         |  |
| ~            | ชื่อโครงการภาษาไทย                     | 1      |                    | อหกเฟง                                    | aŭ                 |                    |                         |  |
| ~            | ชื่อโครงการภาษาอังก                    | ព្រេម  |                    | หเหกดเกด                                  |                    |                    |                         |  |
| ~            | ประเภทโครงการ                          |        |                    | โครงการเดียว                              |                    |                    |                         |  |
| ×            | งบประมาณเสนอขอ                         |        |                    | งบประมาณเสนอขอจะต้องไม่เกิน 50,000.00 บาท |                    |                    |                         |  |
| ~            | ลักษณะโครงการ                          |        |                    | โครงการใหม่                               |                    |                    |                         |  |
| ~            | ระยะเวลาโครงการ                        |        |                    | 1 ปี 0 เดือน                              |                    |                    |                         |  |
| ~            | โครงการยื่นเสนอขอรับทุนจากหน่วยงานอื่น |        |                    | ไม่ยื่นเสนอ                               |                    |                    |                         |  |
| ×            | ศาสำคัญภาษาไทย                         |        |                    | * จำเป็นต้องมีข้อมูล                      |                    |                    |                         |  |
| ×            | ศำสำคัญภาษาอังกฤษ                      |        |                    | * จำเป็นต้องมีข้อมูล                      |                    |                    |                         |  |
|              |                                        |        |                    |                                           | A de Thur de Verre |                    |                         |  |

# 10. ความถูกต้อง ต้องขึ้น 🗸 ทุกรายการ

| ้อมูลทั่วไป<br>                  |                                        |                                           |  |  |  |  |
|----------------------------------|----------------------------------------|-------------------------------------------|--|--|--|--|
| ความถูกต้อง                      | น้อมูล                                 | ดวามจำเป็น                                |  |  |  |  |
| ~                                | ชื่อโครงการภาษาไทย อหกเฟหเ้            |                                           |  |  |  |  |
| ✓ ชื่อโครงการภาษาอังกฤษ หเหกดเกด |                                        | หเหกดเกด                                  |  |  |  |  |
| ~                                | ประเภทโครงการ                          | โครงการเดียว                              |  |  |  |  |
| × งบประมาณเสนอขอ                 |                                        | งบประมาณเสนอขอจะต้องไม่เกิน 50,000.00 บาท |  |  |  |  |
| ~                                | ลักษณะโครงการ                          | โครงการใหม่                               |  |  |  |  |
| ~                                | ระยะเวลาโครงการ                        | 1 ปี 0 เดือน                              |  |  |  |  |
| ~                                | โครงการยื่นเสนอขอรับทุนจากหน่วยงานอื่น | ไม่ยื่นเสนอ                               |  |  |  |  |
| ×                                | ต่าสำคัญภาษาไทย                        | * จำเป็นต้องมีข้อมูล                      |  |  |  |  |
| ×                                | ต่าสำคัญภาษาอังกฤษ                     | * จำเป็นต้องมีข้อมูล                      |  |  |  |  |
| ×                                | สาขาการวิจัยหลัก OECD                  | * จำเป็นต้องมีข้อมูล                      |  |  |  |  |

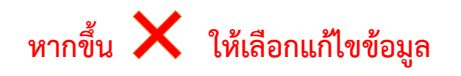

| ความถูกต้อง | ข้อมูล                                 | ดวามจำเป็น                                |  |
|-------------|----------------------------------------|-------------------------------------------|--|
| ~           | ชื่อโครงการภาษาไทย                     | อหกเฟหไ                                   |  |
| ~           | ชื่อโดรงการภาษาอังกฤษ                  | икиленле                                  |  |
| ~           | ประเภทโครงการ                          | โครงการเดียว                              |  |
| ×           | งบประมาณเสนอขอ                         | งบประมาณเสนอขอจะต้องไม่เกิน 50,000.00 บาท |  |
| ~           | ลักษณะโครงการ                          | โตรงการใหม่                               |  |
| ~           | ระยะเวลาโครงการ                        | 1 ปี 0 เดือน                              |  |
| ~           | โครงการยื่นเสนอขอรับทุนจากหน่วยงานอื่น | ไม่ขึ้นเสนอ                               |  |
| ×           | ศาสำคัญภาษาไทย                         | * จำเป็นต้องมีข้อมูล                      |  |
| ×           | ต่าสำคัญภาษาอังกฤษ                     | * จำเป็นต้องมีข้อมูล                      |  |
| ×           | สาขาการวิจัยหลัก OECD                  | * จำเป็นต้องมีข้อมูล                      |  |

| 11. เมื่อความถูกต้อง ต้องขึ้น 🗸 ทุกรายการ กดรายละเอียดโครงการ |                |        |                        |           |                    |                           |  |  |
|---------------------------------------------------------------|----------------|--------|------------------------|-----------|--------------------|---------------------------|--|--|
| ข้อมูลทั่วไป                                                  | ข้อมูลโครงการ  | แผนงาน | ผลผลิต/ผลลัพธ์/ผลกระทบ | เอกสารแนบ | ตรวจสอบความถูกต้อง |                           |  |  |
| <b>้อเสนอโครงการ</b>                                          | #2568A16152043 |        |                        |           |                    | รายละเอียดโครงการ 🖨 พิมพ์ |  |  |
|                                                               |                |        |                        |           |                    | 🔨 คลิเ                    |  |  |

#### 12. กดพิมพ์ข้อเสนอโครงการ

| ข้อมูลทั่วไป                              |                                                               | 🔒 ທີມທີ່ມີລະຫຼຸລ 🔒 ທີມທີ່ປະວັດໃນກຳຈັບ |
|-------------------------------------------|---------------------------------------------------------------|---------------------------------------|
| รายละเอียดโครงการ<br>รหัสโครงการ: 4835587 | รหัสข้อเสนอการวิจัย: 2568A16152043                            | สถานะงาน: นักวิจัยกำลังดำเนินก คลิก   |
| แผนงาน                                    | โครงการวิจัยเพื่อพัฒนาศักยภาพอาจารย์เข้าสู่ต่าแหน่งทางวิชาการ |                                       |

13. Save ไฟล์ข้อเสนอโครงการวิจัย (ชื่อ.ปีงบประมาณที่ขอทุน เช่น กานต์สิรี.2568.pdf) แนบไฟล์ กับบันทึกนำส่งข้อเสนอในระบบ E-OFFICE ต่อไป

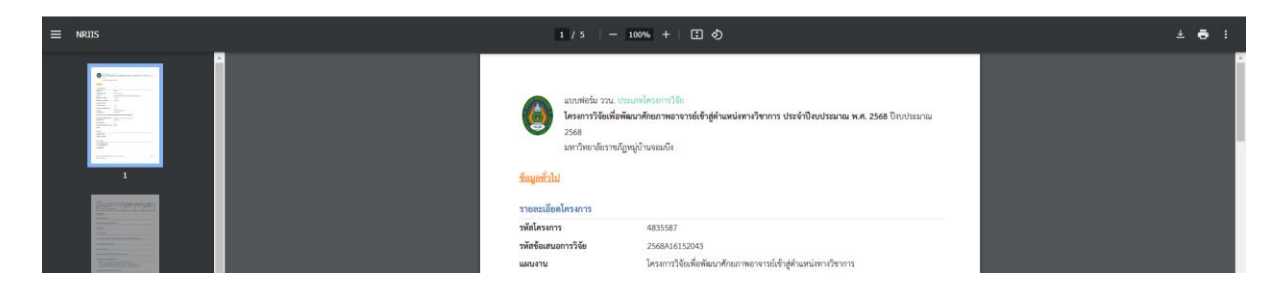

### ~ 10 ~

14. ทำบันทึกนำส่งข้อเสนอโครงการวิจัยในระบบ e-Office Automation

| e   | e-Office Automation                                                  |                                                   |                           |                                      |                                      |                |                   |
|-----|----------------------------------------------------------------------|---------------------------------------------------|---------------------------|--------------------------------------|--------------------------------------|----------------|-------------------|
|     | หนังสือราชการ - 😐                                                    | ค้นหา เลขอ้างอิง / เลชหนังสือ / ถึง ,             | / เรื่อง                  |                                      |                                      | ٩              | ทุกประเภท         |
|     | สร้างหนังสือ 🗸                                                       | 🔎 ทำเครื่องหมายว่าอ่านแล้ว                        |                           |                                      |                                      |                |                   |
| 8   | e-Office Auto                                                        | mation                                            |                           |                                      |                                      |                |                   |
| 1   | 🔳 สร้างหนังสือ 🗸                                                     |                                                   |                           |                                      |                                      |                |                   |
|     | 📂 หนังสือภายนอก 🗸                                                    |                                                   |                           |                                      |                                      |                |                   |
|     | 눧 หนังสือภายใน (ทั่วไ                                                | u) ,                                              |                           |                                      |                                      |                |                   |
|     | > สร้าง                                                              | 🔨 คลิก                                            |                           |                                      |                                      |                |                   |
|     | > ลงนามแล้ว                                                          |                                                   |                           |                                      |                                      |                |                   |
|     | > ส่งออก                                                             |                                                   |                           |                                      |                                      |                |                   |
|     | 🖕 หนังสือภายใน (เรียา                                                | นอธิการบดี) 🛨                                     |                           |                                      |                                      |                |                   |
|     | 🗁 คำสั่ง 🛨                                                           |                                                   |                           |                                      |                                      |                |                   |
|     | 🗁 ประกาศ 🕇                                                           |                                                   |                           |                                      |                                      |                |                   |
|     | 🗁 โครงการ 🗸                                                          |                                                   |                           |                                      |                                      |                |                   |
| •   | e-Office Automation<br>หนังสือราชการ - •<br>สร้างหนังสือ -           | สร้าง สร้าง(แนบไฟล์)<br>คันหา เลงอ้างชิง / เลงหน้ | ส่งตรวจทาน Download แบบฟล | оѓи<br>Q                             |                                      |                |                   |
| •   | <ul> <li>หนังสือภายนอก -</li> <li>หนังสือภายใน (ทั่วไป) -</li> </ul> | # เลขอ้างอิง                                      | คลิก                      | ถึง                                  | เรื่อง                               |                | จาก               |
|     | > สร้าง                                                              |                                                   |                           |                                      |                                      |                |                   |
|     | > ลงมามแล้ว                                                          |                                                   |                           |                                      |                                      |                |                   |
|     | > สีงออก                                                             |                                                   |                           |                                      |                                      |                |                   |
| แนบ | ไฟล์สร้างหนังสือ                                                     |                                                   |                           |                                      |                                      |                | ×                 |
|     | *** ห้ามกรอกข้อความที่เป็นอักชระพื                                   | ਯਾਤ ਲੰਘ ' ";                                      |                           |                                      | เสขข้างอิง :                         |                |                   |
|     | ส่วนราชการ :                                                         |                                                   |                           |                                      |                                      |                |                   |
|     | สถาบันวิจัยและพัฒนา โทร.0-3272-0536<br>ที่ :                         | ท่อ 1079-1083                                     | วันที่ :                  |                                      | จำนวนตารางที่แทรกเพิ่มจาก Template : |                |                   |
|     |                                                                      |                                                   | รูปแบบวันที่ 01/01/2559   |                                      | กรอกจำนวนตารางให้ถูกต้องตามตัวอย่าง  |                |                   |
|     | หนังสือเวียน                                                         |                                                   |                           |                                      | ด้วยย่าง การกรอกดารางที่แท           | รกเพิ่มจาก Ten | nplate คลิ๊ก!!! 👁 |
|     | 🔵 ออกเลงหน่วยงานภายใต้ สนอ.                                          |                                                   |                           | 💿 ออกเลงคณะ/สำนัก/กอง                |                                      |                |                   |
|     | 🔵 ออกมหาวิทยาลัย (อธิการลงนามลายเขี                                  | นเดียว)                                           |                           |                                      |                                      |                |                   |
|     | เรื่อง :                                                             |                                                   |                           | 🔄 คณบต/ผูอานวยการี ลงนามลายเช่นเดียว |                                      |                |                   |
|     |                                                                      |                                                   |                           |                                      |                                      |                |                   |
|     | NON :                                                                |                                                   |                           |                                      |                                      |                |                   |
|     | แนบไฟล์หนังสือ :<br>เสือกไฟล์ ไม่ได้เลือกไฟล์ใด                      | ะนบไทส์                                           |                           |                                      |                                      |                |                   |

~ 11 ~

| *** ห้ามกรอกข้อความที่เป็นอักขระพิเศษ เช่น ' " ;                 |                         |                                     | เลขอ้างอิง :                         |                                         |    |
|------------------------------------------------------------------|-------------------------|-------------------------------------|--------------------------------------|-----------------------------------------|----|
|                                                                  |                         |                                     |                                      |                                         |    |
| สวนราชการ :<br>สถาบันวิถัยและพัฒนา โทร 0.3272-0536 ต่อ 1079-1083 |                         |                                     |                                      |                                         |    |
| ų.                                                               | วันที่                  |                                     | จำนวนตารางที่แทรกเพิ่มจาก Template - |                                         |    |
| •••                                                              | รูปแบบวันที่ 01/01/2559 |                                     | กรอกจำนวนตารางให้ถูกต้องตามตัวอย่าง  |                                         |    |
|                                                                  |                         |                                     | ตัวอย่าง การกรอกต                    | กรางที่แทรกเพิ่มจาก Template คลิ๊ก!!! 😋 |    |
| ทนังสือเวียน                                                     |                         |                                     |                                      |                                         |    |
| 💿 ออกเลขหน่วยงานภายใต้ สนอ.                                      |                         | 🔘 ออกเลขคณะ/สำนัก/กอง               |                                      |                                         |    |
| 🔵 ออกมหาวิทยาลัย (อธิการลงนามลายเซ็นเดียว)                       |                         |                                     |                                      |                                         |    |
| 💎 ล่งเรื่องถึงคณบดี/ผู้อำนวยการ                                  |                         | คณบดี/ผู้อำนวยการ ละนามลายเซ็นเดียว |                                      |                                         |    |
| เรื่อง :                                                         |                         |                                     |                                      |                                         |    |
|                                                                  |                         |                                     |                                      |                                         |    |
| វើខារ :                                                          |                         |                                     |                                      |                                         |    |
| แบบไฟล์หนังสือ :<br>เสือกษา ไปให้สอกไฟล์ได<br>คลิก               |                         |                                     |                                      |                                         |    |
| าในไดรฟ                                                          | 荘                       |                                     |                                      | 0 🕸 🏭                                   |    |
| แบบฟอร์มข้อเสนอโครงการ ▪<br>1eu                                  |                         |                                     |                                      | จัดการสมาชิก 🗸 🗲                        | 88 |
| <ul> <li>บุคคล *</li> <li>แก้ไขเมือ *</li> </ul>                 |                         |                                     |                                      |                                         |    |
|                                                                  |                         |                                     | แก้ไขล่าสุด 👻 🗸 🗸                    | ขนาดไฟล์                                |    |
| มอนำส่งข้อเสนอโครงการวิจัย (ตำแหน่งทางวิชาการ).doc               |                         |                                     | 7 พ.ย. 2024 ฉัน                      | 261 KB 😤 🕹 💪                            |    |
| Jอนำส่งข้อเสนอโครงการวิจัย (ตำแหน่งทางวิชาการ).doc               |                         |                                     | 7 พ.ย. 2024 ฉัน                      | 261 KB 🐣 🕹                              | 0_ |
| เยเสนอโครงการวิจัยเพื่อตำแหน่งทางวิชาก.docx                      | -                       |                                     | 7 พ.ย. 2024 ฉัน                      | 38 KB                                   |    |

### แนบไฟล์บันทึกข้อความนำส่งข้อเสนอโครงการวิจัย ตามที่สถาบันวิจัยและพัฒนากำหนด

### แนบเอกสารข้อเสนอโครงการวิจัย (ไฟล์ข้อเสนอโครงการวิจัยที่ save ไว้)

| *#มิมิกัน<br>*** •** คลิก                                                                                              | Tad                   | N.          | B สร้างหนังต้อ |
|----------------------------------------------------------------------------------------------------|-----------------------|-------------|----------------|
| แนบไฟล์                                                                                                    |                       |             | ×              |
| เรื่องที่แนบมาด้วย ขนาดไฟล์ต้องไม่<br>ข้อเสนอโครงการวิจัย<br>แนบไฟล์ สิ่งที่ส่งมาด้วย :<br>เสือกไฟล์ ไม่ได้เลือกไฟล์ใด | เกิน 10 MB<br>แนบไฟล์ |             |                |
| កតក                                                                                                    |                       | Q เพิ่มไฟล์ | 📿 ล้างข้อมูล   |

กดสร้างหนังสือและส่งตามลำดับ

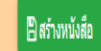